## ストレージセンサー (Windows10 バージョン1803)

ストレージセンサーという「ディスクのクリーナップ」の一部を自動的に行う機能が Creators Update (バージョン1703)より新機能として付けられたことを「ちょっと パソコン024」で紹介しましたが、バージョンの更新で内容が変わりましたので改めて 手順を書きます。

バージョン1703では、〔空き領域を増やす方法を変更する〕で削除対象をごみ箱とマ イアプリで使用されていない一時ファイルの2件を指定し、〔今すぐクリーンアップ〕をク リックすることで実行しました。

バージョン1803では、〔空き領域を自動的に増やす方法を変更する〕で、①アプリで 使用されていない一時ファイル②ゴミ箱③ダウンロードフォルダーを削除することで空き 領域を定期的に増やすことを実行する指示ができるようになり、また〔今すぐ空き領域を 増やす〕で、ごみ箱やインターネット一時ファイルなど9件を削除対象として指定して〔フ ァイルの削除〕ボタンをクリックすることで実行できます。

ストレージセンサーの実行の開始はバージョン1703と同じです。

1. 〔設定〕 ⇒ 〔システム〕 ⇒ 〔ストレージ〕

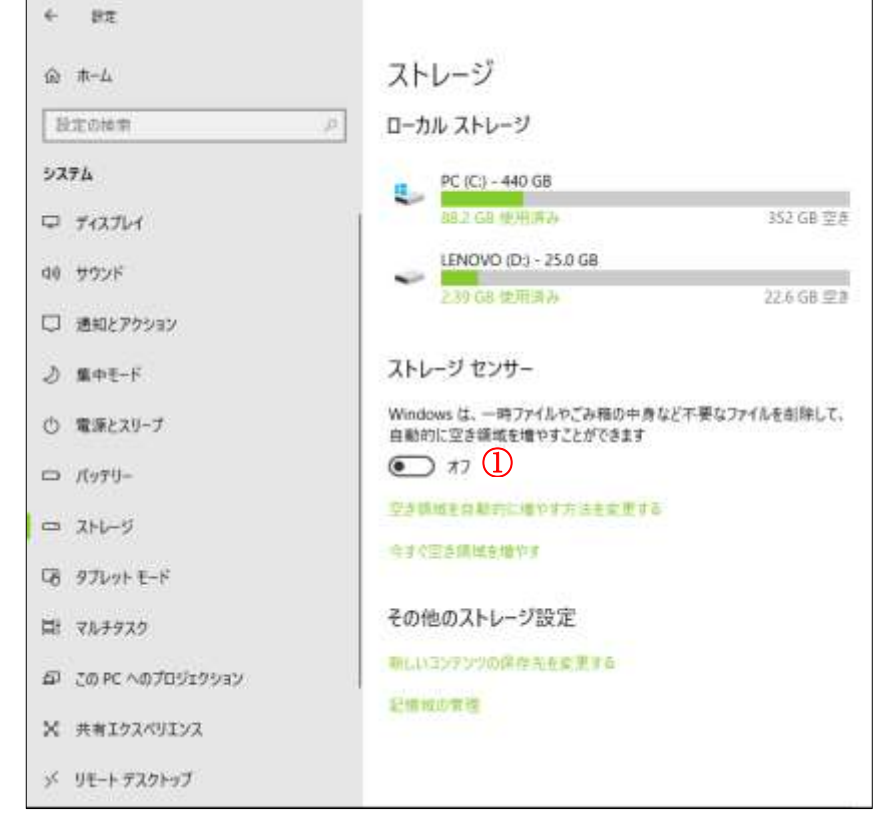

2. 自動実行をするためには、〔ストレージセンサー〕のスイッチ(上図①)をオンにしま す。 3. 〔空き領域を自動的に増やす方法を変更する〕をクリックする

| ← 設定                                                                         |      |
|------------------------------------------------------------------------------|------|
| ☆ 空き領域を自動的に増やす方法を変                                                           | 更する  |
| ストレージ センサー                                                                   |      |
| ● オフ ①                                                                       |      |
| ディスクの空き領域が少なくなると、ストレージ センサーが自動的に実行しま<br>す、過去 1 か月間に、0 バイト の領域をクリーンアップしました。   |      |
| ストレージャンサーを実行する                                                               |      |
| Windows によって決定されたとき 🛛 🗸 2                                                    |      |
|                                                                              |      |
| 一時ファイル                                                                       |      |
|                                                                              |      |
| ✓ アプリで使用されていない─時ファイルを削除します ③                                                 |      |
| こみ箱に移動してから次の期間が過ぎたファイルを削除する:                                                 |      |
| <u>30 ⊟</u> ∨ <b>(4)</b>                                                     |      |
| [ダウンロード] フォルダーに保存してから次の期間が過ぎたファイルを削除する:                                      |      |
|                                                                              |      |
|                                                                              |      |
|                                                                              |      |
| 今すぐ空き領域を増やす                                                                  |      |
| 領域が不足している場合は、このページの設定を使用して会すぐファイルをク                                          |      |
| リーンアップできます。                                                                  |      |
| ── Windows の以前のバージョンを削除しますか 6                                                |      |
| これらのファイルを使うと、PC を前のバージョンの Windows に戻すことができ<br>ます、これらのファイルは、10 日後に自動的に判断されます。 |      |
| よう。これのリノアリルは、10 口液に日動用リに用いなされよう。                                             |      |
| 今すぐクリーンアップ (7)                                                               |      |
|                                                                              |      |
| ) オンにすることでストレーシセンサーを自動                                                       | 天行でさ |
| ) ストレーシセンサーを目動できるタイミング                                                       | を指定す |

| 毎日                  |
|---------------------|
| 毎週                  |
| 毎月                  |
| Windows によって決定されたとき |

〔Windows によって決定されたとき〕とは、上に説明のあるときです

- ③ アプリで使用されていない一時ファイルを削除するときはチェックを入れる
- ゴミ箱に保存されているファイルを削除する条件を保存されたときからの期間で 設定する

| 許可しない |  |
|-------|--|
| 1日    |  |
| 14 日間 |  |
| 30日   |  |
| 60 日  |  |
|       |  |

⑤ ダウンロードフォルダーに保存されているファイルを削除する条件を保存された ときからの期間で設定する

| 許可しない |  |
|-------|--|
| 1日    |  |
| 14 日間 |  |
| 30日   |  |
| 60 日  |  |

- ⑥ 〔今すぐクリーンアップ〕ボタンをクリックしたとき、Windows10のバージョン
  1803以前のバージョンにかかわるデータを削除する場合はチェックを入れる
- ⑦ クリーアップ(空き領域を増やす)したいときはこのボタンをクリックする。すぐ 実行される
- 3.〔今すぐ空き領域を増やす〕をクリックする

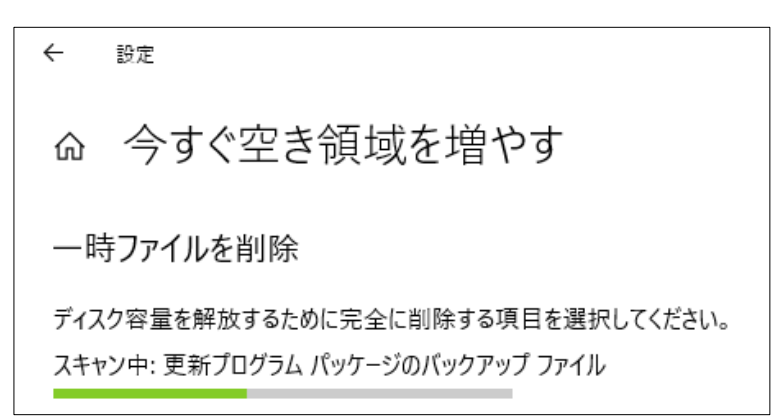

画面が変わりディスク容量を開放(空き領域にする)する項目の容量の計算が始まる 容量の計算が終わると

- i. Windows アップグレードログファイル
- ii. システムによって作成された Windows エラー報告ファイル
- iii. WindowsDefender ウイルス対策
- iv. WindowsUpdate のクリーンアップ
- v. 縮小表示
- vi. 一時ファイル
- vii. ゴミ箱
- viii. インターネット一時ファイル

ix. 配信の最適化ファイル

ごとの現在使用されている容量が表示されます

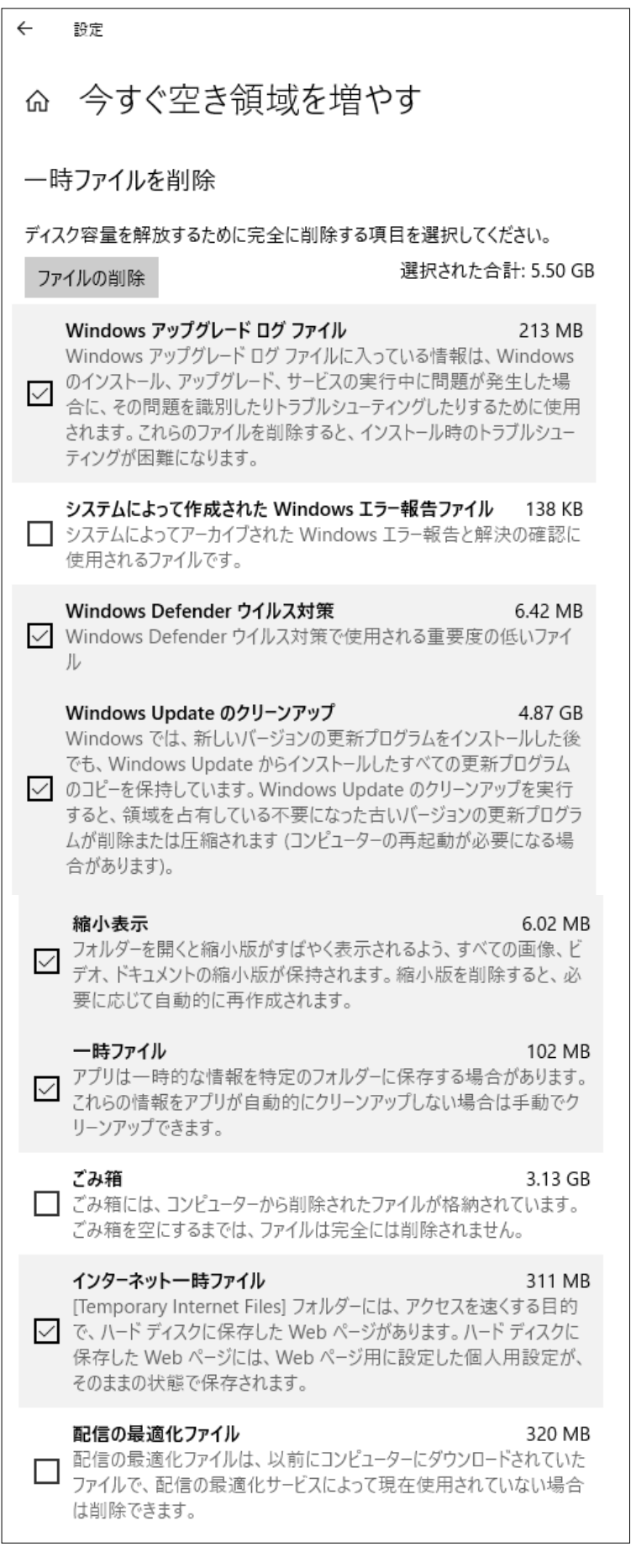

削除したいファイルのある各フォルダー名の前のチェックボックスにチェックを入れ る

〔ファイルの削除〕ボタンをクリックすると削除が実行される